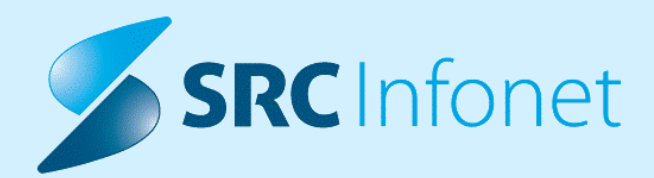

# NOVA VERZIJA PROGRAMA BIRPIS21

# NAVODILA ZA UPORABNIKE

16.01.01.0117

28.02.2023

© 2023 SRC Infonet d.o.o.

www.infonet.si

# **KAZALO VSEBINE**

gumb [lzvedi]:

Iz pregleda podatkov o pošiljanju cepljenj v IH smo ugotovili, da prihaja do zavračanj s strani CRPP-ja. Primarni razlog zavrnitve so manjkajoči podatki o cepljenju, ki jih validator na CRPP-ju pričakuje. Za pravilno pošiljanje podatov v CRPP in eRCO morajo biti podatki o cepljenju izpolnjeni.

V tej verziji smo označili vse medicinske podatke, ki se pošiljajo ob cepljenju, kot **obvezne za vnos** zato, da do zavračanj v prihodnosti ne bi več prihajalo. Tako aktivnosti, ne da bi bili podatki vneseni, od popravka dalje ne bo mogoče več avtorizirati.

Za ureditev napak je potrebno odpreti *Administratorsko okno*, kot kaže spodnja slika. Za to da lahko odprete *Administratorsko okno*, je za ustanove, ki ne uporabljate dokumentnega sistema, potrebno pritisniti '**SHIFT + ALT + F11'.** Odpre se okno akcij, kjer v iskalnik vpišete 02.240, nato akcijo označite in pritisnete

| nta Sp                         | oročila Sezu<br>opr                                                          | nam DMS S <u>e</u> znami Tiskanje<br>in analize seznama                                                                             | Katalogi     RisEye     Seznam<br>pacientov     Delovna<br>lista     Eo<br>Čakalna<br>lista     Šes     O     Seznam<br>knjiga     Seznami naročil<br>in izvidov                                                                                                    |
|--------------------------------|------------------------------------------------------------------------------|----------------------------------------------------------------------------------------------------|----------------------------------------------------------------------------------------------------|
| 2023                           | 2.240                                                                        | Bližniice.                                                                                                    | - C X                                                                                                    |
| es<br>lista<br>ientov<br>rodja | Code<br>02.2371<br>02.2372<br>02.239                                         | Description<br>NŽU osnovna stran<br>NŽU program cepljenja<br>Podpisna mapa                                                          | Class<br>TIERCONZUDefaultUseCaseAction<br>TIERCONZUProgramUseCaseAction<br>IIDMSDoctorSigningUseCaseAction<br>E zdrav. zavarovanja:                                                                                                    |
|                                | 02.240<br>02.241<br>02.242<br>02.243<br>02.244<br>02.245<br>02.245<br>02.246 | Administratorsko okno<br>Prikaz senzorjev<br>MAIS dnevni obračun<br>Seznam za tiskanje<br>Potrditvena mapa<br>Osnovna mapa<br>CPZOD | TIDMSAdminUseCaseAction         IIShowSenzorDataUseCaseAction <ni registriran="">         TIDMSPrintAuthorizedUseCaseAction         TIDMSDcotorAuthorizingUseCaseAction         TIDMSDefaultUseCaseAction         TIDMSDefaultUseCaseAction         TIDMSDefaultUseCaseAction         TIDMSDefaultUseCaseAction         TIDMSDefaultUseCaseAction         TIDMSDefaultUseCaseAction         TIDMSDefaultUseCaseAction         TIDMSDefaultUseCaseAction</ni> |
|                                | 02.247<br>02.248<br>02.249<br>02.25<br>02.250<br>02.251<br>02.251            | Seznam opravii<br>Mapa zavrnjenih<br>Kreiranje mesečnih računov<br>Fizioterapija<br>Opomini<br>eSZBO<br>Madu apolicacia             | TiMeodiskopUseCaseAction<br>TIDMSRejectedUseCaseAction<br>TiPackageInsuranceRealization<br>TiShowPhysiotherapy<br>TiReminders<br>TiESZBOUseCaseAction<br>TiVsection                                                                                                    |
|                                | 02.252<br>02.253<br>02.256<br>02.257                                         | Modul cepijenje<br>Čakalne dobe<br>Online<br>Seznam naročil in izvidov                                                              | TVacanationHullScreenUseCaseAction<br>TICDUseCaseAction<br>TIKZZOLVerifySystemUseCaseAction<br>TILabSetBigDotsUseCaseAction                                                                                                    |

Za ureditev napak je torej najprej potrebno odpreti *Administratorsko okno*, kot kaže zgornja slika.

Na *Administratorskem oknu* postavimo filter kot kaže spodnja slika. Pri tem pazimo na to, da je:

- datumsko obdobje nastanka dovolj dolgo,
- tip odpošiljanja izbran 'IH',
- obdobje odpošiljanja en dan daljše kot je trenutni dan,
- stanje odpošiljanja izbrano 'Napaka pri pošiljanju'.

| Y 🌠 🕄                | C3        | Št. dok.: 0            |           |                    |  |  |  |
|----------------------|-----------|------------------------|-----------|--------------------|--|--|--|
| zberite željene p    | ogoje sez | nama dokumentov        |           | inota              |  |  |  |
| Skupine dok.:        | Brez izbr | anih skupin            |           | ~ ×                |  |  |  |
| Tip dokumenta:       |           |                        |           | Pritisnemo križe   |  |  |  |
| Datumsko obdo        | bje:      |                        |           | da nam ponudi      |  |  |  |
| Nastanka             |           |                        | e         | 📕 izbiro poljubneg |  |  |  |
|                      |           | D T M 3M >             |           | datuma             |  |  |  |
|                      | < 01      | 1.01.2015 🖳 22.02.2023 | ₽ >       |                    |  |  |  |
| Pacient:             |           |                        |           |                    |  |  |  |
| Obravnava:           |           |                        |           |                    |  |  |  |
| Charle washele       |           |                        |           |                    |  |  |  |
| Stanje v poteku      |           |                        |           |                    |  |  |  |
| Enota izv. r         | POKdz     | Disane                 |           | odatk              |  |  |  |
| Enota naroč :        |           |                        |           |                    |  |  |  |
| Enote Heroen         |           |                        |           |                    |  |  |  |
| Nosilec:             |           |                        |           | ot paročnik        |  |  |  |
| Plačnik:             |           |                        |           | Stria ochik        |  |  |  |
|                      | -         |                        |           | Obdobje            |  |  |  |
| Tip odpošiljanja:    | IH        | Integracijska          | hrbtenica | odpošiljanja damo  |  |  |  |
|                      | onsko pos | lane                   |           | kot je trenutni    |  |  |  |
| Obdobje posiljan     | ja:       | D T M 3M >             | <         | datum              |  |  |  |
|                      | < 0       | 01.02.2023 📮 23.02.202 | 3 🖵 🖒     |                    |  |  |  |
| Startje odpošiljanja |           |                        |           |                    |  |  |  |
| O Poslano            |           | Napaka pri poš.        | 🔿 Zavrnji | eno pred poš.      |  |  |  |
| Odpošiljanje         |           | 🔾 Umaknjeno iz vrste   | OBrisand  | o iz zun. sis.     |  |  |  |
| <u>0</u> K           | Prekli    | či                     |           |                    |  |  |  |

Ko smo potrdili izbiro filtra, se prikažejo vsa odpošiljanja v IH, pri katerih je prišlo do napake. Nato kliknete na stolpec dokument in si uredite seznam po tipu dokumenta. V tej fazi urejate dokument 'Zapis o cepljenju'.

Za ureditev zapisa je potrebno tak dokument klikniti in pritisniti gumb [Obravnava], ki je v hitri menijski vrstici (kot kaže spodnja slika):

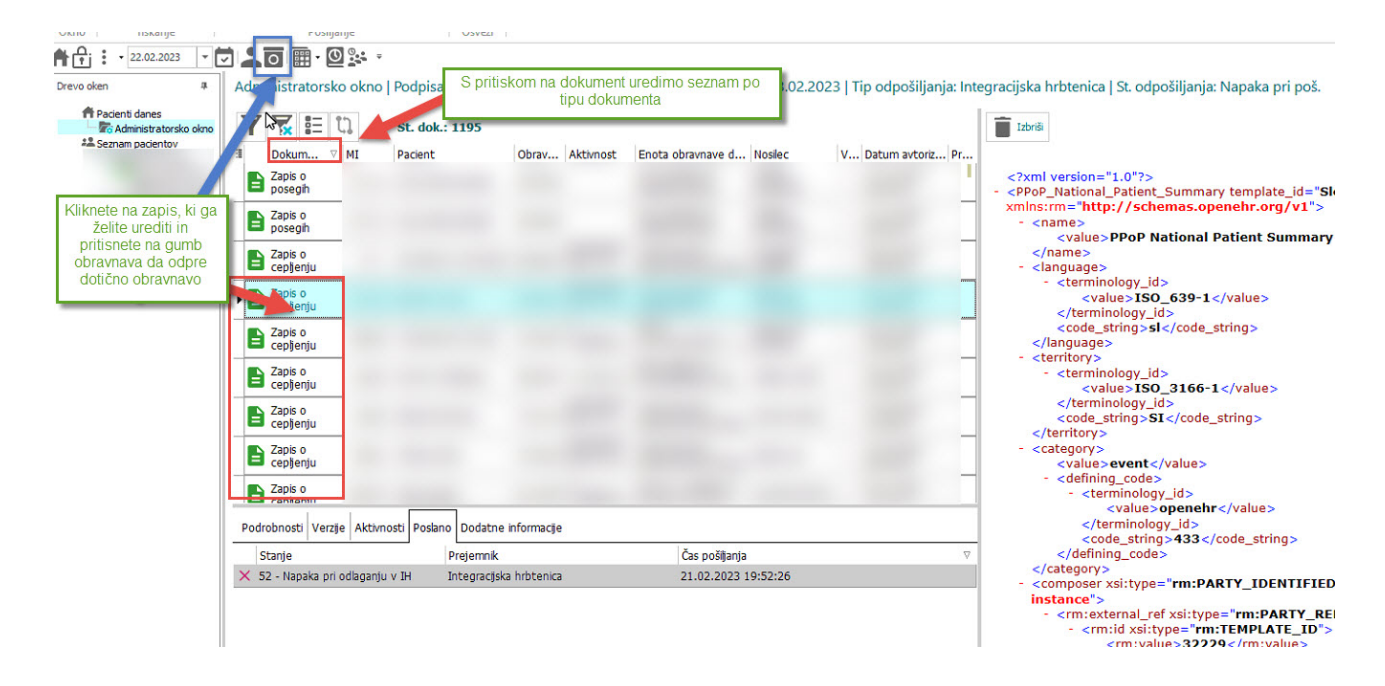

Da se bodo podatki pravilno posali, je potrebno obravnavo ponovno aktivirati, če je ta že zaključena, in aktivnost cepljenja dati '**Nazaj v izvajanje'**. Nato izpolnimo manjkajoča polja.

Aktivnost avtoriziramo in obravnavo ponovno zaključimo. Ob ponovnem zaključku se bo pripravil nov xml dokument, ki se bo poslal v IH.

| Grupirano<br>···································· | <ul> <li>Doza:</li> <li>Planirana naslednja doza:</li> <li>Nadaljevanje cepljenja:</li> <li>Bolezen/cepivo/serijska:</li> <li>Odmerek</li> <li>EM odmerka:</li> <li>Razlog cepljenja:</li> <li>Mesto aplikacije:</li> <li>Cepljenje po programu:</li> </ul> | 2 2 2.doza<br>XX  naslednja doza NI planirana<br>2  Cepljenie zakliučeno<br>2907 | ✓ Indikacija: |  |
|---------------------------------------------------|----------------------------------------------------------------------------------------------------|----------------------------------------------------------------------------------|---------------|--|
|                                                   | <ul> <li>Cepijenje po programu:</li> <li>Pot uporabe:</li> </ul>                                                                                                    |                                                                                  |               |  |

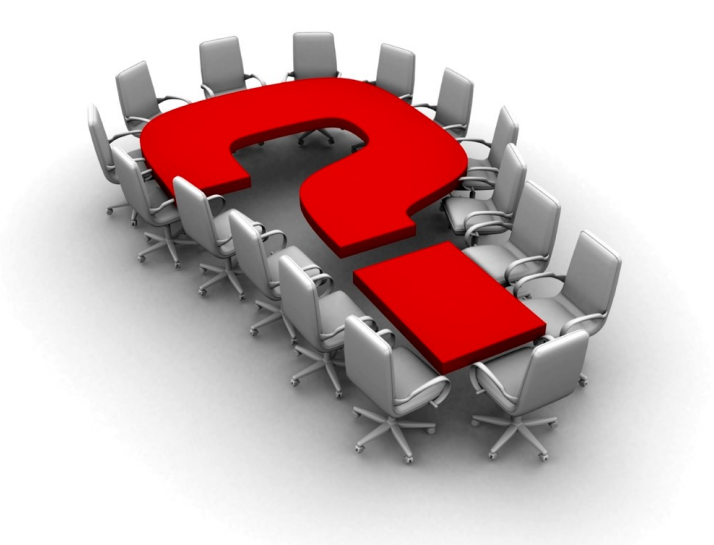

Za dodatne informacije oddajte zahtevek preko spletne strani

#### https://podpora.infonet.si/

ali pokličite

#### 04 600 76 00

ali pošljite elektronsko pošto na

podpora@infonet.si